### Инструкция по работе с ЭЦП в АСУЛОНе при выписке рецептов.

# I. <u>Техническим специалистам МО.</u> Подготовительные действия (Все действия выполняются на рабочих местах).

1. Если на компьютере уже установлены КриптоПро CSP и VipNet CSP, плагин в браузер (CryptoPro Extension for CAdES Browser Plug-in 2ой версии) и имеется действующая ЭЦП, можно сразу проверить работоспособность ЭЦП в АСУЛОНе.

Для этого нужно зайти в программу с учетной записью, имеющей право выписки рецептов. Выбрать «Выписка рецептов - Проверка установленных ЭЦП»

Если откроется список установленных ЭЦП

| <ul> <li>Экспорт (формат ФОМС)</li> <li>Проверка установленных ЭЦП</li> <li>Подписать рецепт ВК</li> <li>Бесплатное питание</li> <li>Выписка рецептов (доп.)</li> </ul> | Список установленных ЭЦ | n                        | 1        | 1                               | 1             |
|----------------------------------------------------------------------------------------------------|-------------------------|--------------------------|----------|---------------------------------|---------------|
| Списание товара на пациента                                                                                                    | Поиск                   |                          | Везде    | Ţ                               | Найти         |
| Плановая заявка<br>Смена логина-пароля                                                                                                    | Серийный номер          | Владелец                 | п<br>•   | ериод действ<br>9/04/2019 - 09/ | ия<br>04/2020 |
|                                                                                                    |                         |                          | 1:       | 2/1 <mark>1/2019 - 12/</mark>   | 02/2020       |
|                                                                                                    | « Перв                  | ая ← Назад Вперед → Посл | едняя »  |                                 |               |
|                                                                                                    |                         |                          | < Esc> B | ыход < Enter                    | > Выбор       |

Выбрать нужную ЭЦП и нажать ENTER, должна сформироваться ЭЦП (длинный набор символов, примерно такой. Показан фрагмент).

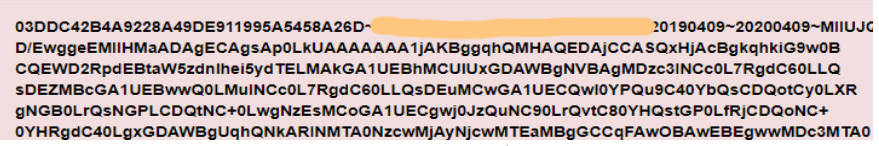

Если все получилось, ничего настраивать не нужно, раб.место с АСУЛОНом готово. Можно закрыть подпись клавишей ENTER.

Если проверка установленных ЭЦП выдает ошибку «Неопознанный запрос из Cache»

| сть | Ошибка Cache                 |
|-----|------------------------------|
| Б   | Неопознанный запрос из Cache |
| nau |                              |
| au  | OK                           |
| 5   |                              |

нужно проверить версию web-интерфейса. Должна быть 44.

| АСУЛОН "М-АПТЕ    | КА". Модуль "М-АПТЕКА плюс ЛПУ". |           |            |
|-------------------|----------------------------------|-----------|------------|
| Организация       | ССД Свердловская область         | Код АСУ   |            |
| Подразделение     | ССД Свердловская область         | MO        |            |
| Пользователь      | Фролов А.                        | ID        | 06         |
| Код организации   | 380000                           | Версия    | 7          |
| (од подразделения | 380000                           | ID-сессии | 3siragGo00 |
| Код ЛПУ           | 380000                           | ID-WEB    | 44         |

Настройка обновления и само обновление в ручном режиме происходит в пункте «Администратор системы – Управление работой системы – Обновление web-интерфейса

|                                                                                                    | АСУЛОН "М-АПТЕКА". Модуль "М-АПТЕКА        | А плюс ЛПУ".  |         |             |     |
|----------------------------------------------------------------------------------------------------|--------------------------------------------|---------------|---------|-------------|-----|
| 📃 Администратор системы                                                                                                    |                                            |               |         |             | _   |
| 📑 Управление пользователями системы                                                                                                    |                                            |               |         |             | ٩   |
| 📑 Настройки работы системы                                                                                                    |                                            |               |         |             |     |
| 😑 Управление работой системы                                                                                                    | время обновления (чч:мм)                   |               |         | 05:00       |     |
| 📻 Управление работой пользователей                                                                                                    | Запуск обновления при старте Cache, если в | ремя вышло?   |         | Нет         | ~   |
| 📻 Обновление программы                                                                                                    |                                            |               |         |             |     |
| 📻 Запуск/остановка почты                                                                                                    | Запускать?                                 |               |         | Да          | ~   |
| 🔢 Настройки резервного копирования                                                                                                    |                                            |               |         |             |     |
| 🧧 Обновление web-интерфейса                                                                                                    | Вы используете proxy-сервер?               |               |         | Нет         | ~   |
| Настройка                                                                                                    |                                            |               |         |             | _   |
| > Обновление web-интерфейса                                                                                                    |                                            | Сервер        | e       |             |     |
| Просмотр протокола обновления web-                                                                                                    |                                            | Deer          |         |             |     |
| пларания и планарания и планарания и |                                            | Порт          |         |             |     |
| Дополнительно                                                                                                    |                                            | Логин         |         |             |     |
| 🔢 Экспорт/Импорт (ССД)                                                                                                    |                                            |               |         |             | - 1 |
| 📑 Почта (ССД)                                                                                                    |                                            | Пароль        |         |             |     |
| 🔢 Справочники (ССД)                                                                                                    |                                            |               |         |             |     |
| 📑 Минздрав ССД (просмотр)                                                                                                    | Директория tomcat                          | c:\escape\ton | ncat    |             |     |
| 🔢 Выписка рецептов (ССД)                                                                                                    |                                            |               |         |             |     |
| 💼 РЗН (ССД)                                                                                                    | hopt tomcat                                |               |         | 8088        |     |
| 📰 Плановая заявка (ССД)                                                                                                    |                                            |               |         |             |     |
| 🖬 Просмотр регистра ЛПУ (ССД)                                                                                                    | Адрес сервера обновления                   | malweb.esc.ru |         |             |     |
| Внешние АСУ (ССД)                                                                                                    |                                            |               |         |             |     |
| > Смена логина-пароля                                                                                                    | Порт сервера обновления                    |               |         | 8080        |     |
|                                                                                                    |                                            |               |         | . Catan Da  |     |
|                                                                                                    |                                            | < Esc>        | • выход | < Enter> Да | лее |

После настройки (см. правильные настройки выше) требуется запустить обновление. Все пользователи АСУЛОНа при этом будут отключены. Обновление длится 5-10 минут.

Ошибка

| Same Bar |                                                 |
|----------|-------------------------------------------------|
| Оши      | бка: При инициализации плагина возникла ошибка. |
|          |                                                 |
|          | <enter> Закрыть</enter>                         |

указывает что в браузере не установлен плагин Криптопро. Установите необходимый плагин, скачав установочный файл с офиц.сайта Криптопро.

ЭЦП должны быть по ГОСТ 2012 и содержать закрытые ключи. При необходимости установите доверенные корневые сертификаты (Инфотекс, Минкомсвязи и т.д.)

- 2. Если вместо ЭЦП открылись другие, проблема в настройке рабочего места.
- 2.1.Удалите все продукты КриптоПро (можно воспользоваться утилитой с сайта КриптоПро) и установить заново КриптоПро CSP не ниже 4ой версии и плагин (CryptoPro Extension for CAdES Browser Plug-in не ниже 2ой версии) в браузер.

Перезагрузите компьютер, очистите кэш браузера и проверьте ЭЦП в АСУЛОНе (см. п.1)

2.2. Если на компьютере не установлено ПО, перечисленное в п.1, установите его в следующей последовательности: VipNet CSP, затем КриптоПро CSP (не ниже 4ой версии) и плагин в браузер (CryptoPro Extension for CAdES Browser Plug-in не ниже 2ой версии). Все установочные файлы прилагаются (размещены на сайте МИАЦ в разделе «Информационные системы-Асулон М- Аптека плюс ЛПУ-16.12.2019»).

Проверить работу плагина и установленную ЭЦП можно на странице: <u>https://www.cryptopro.ru/sites/default/files/products/cades/demopage/simple.html</u>

Перезагрузите компьютер, очистите кэш браузера и проверьте ЭЦП в АСУЛОНе (см. п.1)

3. КриптоПро ЦСП будет работать без активации для випнетовских ключей, если ключ будет криптопро, то необходимо его активировать.

При соблюдении всех условий, АСУЛОН будет настроен для работы с ЭЦП.

## **II.** <u>Техническим специалистам МО.</u> Настройка работы в ЛПУ.

ВАЖНО: Должна быть обеспечена постоянная и стабильная связь с ССД.

- 1. В пункте меню «Администратор системы/Настройки работы системы/Общие настройки» необходимо указать директорию для хранения рецепта в PDF, если она не будет задана, то сохранение будет происходить в директорию с:\Escape\PDFRecipe\.
- 2. В пункте меню «Администратор системы/Настройки работы системы/Общие настройки» необходимо указать «Адрес веб-сервиса ССД» http://10.3.224.146:1972/csp/lpu11/SOAP.WebServiceDLO.cls?wsdl

| Поиск по меню<br>Администратор системы<br>Управление пользователями системы | Настройки        |                                    | 505 M                                   |              |              |                           |
|-----------------------------------------------------------------------------|------------------|------------------------------------|-----------------------------------------|--------------|--------------|---------------------------|
| Настройки работы системы<br>Настройка оборудования                          | Поиск            |                                    |                                         | Везде        |              | <ul> <li>Найти</li> </ul> |
| Настройки обмена данными                                                    | Наименование     |                                    |                                         |              | Установлен   | ное значение              |
| <ul> <li>Общие настройки</li> <li>Настройка шифрования</li> </ul>           | Редактировать пе | рс. позиции ЗК в ЛПУ               |                                         |              | Нет          |                           |
| <ul> <li>Настройка для нумерации документ</li> </ul>                        | Запретить ввод З | К в отделениях по программам       |                                         |              | 2,3,5,6,7,8  |                           |
| <ul> <li>Настройка прокси</li> <li>Настройка печати рецепта</li> </ul>      | Ограничивать вы  | писку рецептов при наличии рецепта | на обеспечении по выбранном             | у товару     | Нет          |                           |
| Управление работой системы                                                  | Редактирование З | К только отделениями               |                                         |              | Нет          |                           |
| <mark>₩</mark> ЛПУ                                                          | Директория для х | ранения рецепта в PDF              |                                         |              |              |                           |
| <ul> <li>Дополнительно</li> <li>Смена логина-пароля</li> </ul>              | Привязка огранич | ений в справочнике цен к ЗК        |                                         |              | Да           |                           |
|                                                                             | Подписывать рец  | епт эл. подписью                   |                                         |              | Нет          |                           |
|                                                                             | Адрес веб-сервис | а ССД                              |                                         |              |              |                           |
|                                                                             | Автоматическое р | аспределение ЗК при выписки, если  | ЗК в отделениях запрещены               |              | Да           |                           |
|                                                                             | Выбор подраздел  |                                    |                                         |              |              |                           |
|                                                                             |                  | Наименование настройки Адрес ве    | 5-сервиса ССД                           |              |              |                           |
|                                                                             |                  | Устанавливамое значение            | http://10.3.224.146: <u>1972/csp/lp</u> | <u>u11/S</u> |              |                           |
|                                                                             | 1000             |                                    | < Esc> B                                | ыход <       | Enter> Далее | ter> Установить           |

Доступность сервиса ССД можно проверить в браузере перейдя по ссылке. В случае затруднения формирования адресной строки обращайтесь в службу сопровождения.

### МО, работающим в облаке, выполнять пункты 1 и 2 раздела II не нужно!

3. Привязка ЭЦП к пользователю.

Если выбор ЭЦП при выписке рецепта не требуется, то возможно привязать ее к конкретному пользователю системы. Для этого в пункте меню «Администратор системы/Управление пользователями системы/Ввод нового пользователя» в открывшемся окне заводим пользователя, в строке «ЭЦП» клавишей [<F3> Выбор] из списка выбираем установленные ЭЦП. Удалить пользователя ЭЦП, возможно клавишей [<F8> Удалить]. После ввода данных подтверждаем запись клавишей [<Esc> Выход] и пишем «Да».

В меню «Администратор системы/Управление пользователями системы/Просмотр и редактирование пользователей» можно так же привязать ЭЦП к уже имеющемуся пользователю.

| <ul> <li>Администратор виртуяльного ЛПУ</li> <li>Управление пользователями системыя</li> <li>Візод нового пользователя</li> <li>Просмотр и редактирование</li> <li>покъзователей</li> <li>Печать списка пользователей</li> <li>Управление доступом к перс. данным</li> <li>Протекол переноса пользователей из</li> </ul> | Организации<br>Подразделение<br>Пользоватиль<br>Код подразделени<br>Код подразделени<br>Код ПЛУ | ГБУЗ СО М<br>ГБУЗ СО М<br>Адини, - Ул<br>330000<br>3353960<br>1720 | axhescran P5<br>axhescran P5 |           |           | Код АСУ<br>MÖ<br>ID<br>Версия<br>ID-сессия<br>ID-WEB | Artan<br>D6<br>7<br>3ejda<br>44 |
|----------------------------------------------------------------------------------------------------|-------------------------------------------------------------------------------------------------|--------------------------------------------------------------------|------------------------------|-----------|-----------|------------------------------------------------------|---------------------------------|
| <ul> <li>Справочних реквизитов подразделений</li> </ul>                                                                                                    | 1625                                                                                            | Поиск                                                              |                              |           |           | Везде                                                | ✓ Найти                         |
| <ul> <li>Настройка оборудования</li> <li>Настройка для нумерации документов</li> </ul>                                                                                                    | State and                                                                                       | таб.М ФИО                                                          |                              | Код врача | Должность |                                                      | Доступ                          |
| Дополнительно                                                                                                    |                                                                                                 |                                                                    |                              |           |           | rop                                                  |                                 |
| <ul> <li>Смена погина-пароля</li> </ul>                                                                                                    | Личный номер по                                                                                 | льзователя                                                         | 209                          |           |           | ц.се <b>стр</b> а                                    |                                 |
|                                                                                                    | Код врача                                                                                       | эцп                                                                |                              |           |           | 1.сестра                                             |                                 |
|                                                                                                    | Пользователь                                                                                    | Чернобровкина Н                                                    | A.                           |           |           | едняя »                                              |                                 |
|                                                                                                    | Должность Ста                                                                                   | ршая мед.сестра                                                    |                              |           |           | доступ <                                             | Enter> Выбор                    |
|                                                                                                    | Логин esc123                                                                                    |                                                                    | Пароль е                     | esc234    |           | -                                                    |                                 |
|                                                                                                    | Муниципальное о<br>Организация<br>383960 ГЕ<br>Подразделение<br>383961 от                       | бразование<br>593 СО Махнёвска<br>деление выписки                  | 1 P5                         |           |           | A                                                    |                                 |

| Пользователи                         |                                    |                                 |
|--------------------------------------|------------------------------------|---------------------------------|
| Личный номер пользовате<br>Кол врача | аля 2                              | Найти<br>Іостуг                 |
| Список установленных                 | ЭЦП                                |                                 |
| Пеиск                                |                                    | Везде 🔻 Найти                   |
| Серийный номер                       | Владелец                           | Период действия                 |
| 007557300030003777D                  | Тестовая УКЭП Эскейп 2             | 01/01/2019 - 01/01/2020         |
| 2127557300030003665C                 | Тестовая УКЭП Эскейп З             | 01/01/2019 - 01/12/2020         |
| « Первая                             | ← Назад Вперед → Г                 | Тоследняя »                     |
|                                      | •                                  | < Esc> Выход   < Enter> Выбор   |
| < Esc> Выход < F3>                   | > Выбор 🛛 🛛 < F8> Удалить 🗍 🔍 < F9 | > Назад 🛛 < Enter> Далее        |
| 892 op                               | ope                                | r                               |
| « Первая                             | ← Назад Вперед →                   | Последняя »                     |
|                                      | < Esc> Выход < F5> Открыт          | -/Закрыть доступ < Enter> Выбор |

Можно и без такой привязки, но в этом случае при выписки рецепта будет открываться для выбора список всех ЭЦП, установленных на раб.месте.

### III. <u>Пользователям ПО «АСУЛОН М-Аптека+ЛПУ».</u> Выписка рецептов.

В пункте меню «Выписка рецепта/Ввод нового рецепта» вносим все необходимые данные. После ввода всех данных, будет предложено выписать рецепт как электронный.

| эыниска новог              | о реценна     |                 |                      |                     |                   |                       |         |           |  |
|----------------------------|---------------|-----------------|----------------------|---------------------|-------------------|-----------------------|---------|-----------|--|
|                            |               |                 | Источник фин         | іансирования: Федеј | ральный           |                       |         |           |  |
| Рецепт                     | CC1 1023      |                 | за дату 01/07/20     | 19                  |                   |                       | Отделен | иие №1    |  |
| Выписан                    | 01/07/2019    |                 | Программа Д          | 10+Субъект          | Код ЛП            | У 10014               |         |           |  |
|                            |               |                 |                      | Снилс 2029615675    | 3                 |                       | Оплата  | бесплатно |  |
| ФИО<br>пациента            | АБАКОВ А.Р.   |                 |                      |                     |                   |                       |         |           |  |
| Категория ПФ               | 084           | Категория МЗ    | 009                  |                     |                   |                       |         |           |  |
| Полис ОМС                  |               | 1412432432      |                      | Полписать ЭШП?      |                   |                       |         |           |  |
| Код по МКБ-10              | A00           | Расшифровка     | а диагноза: Холера   | Данный рецепт бул   | цет выписан как э | пектронный!           |         |           |  |
| Код врача                  | 100           | Полухина Ж.Н    | 1.                   | 💽 Да<br>💿 Нет       |                   |                       |         |           |  |
| Тип                        | і справочника | Федеральны      | й справочник МНН     | -                   | «Esc» Отмена      | <enter> Выбор</enter> |         |           |  |
| 1                          | Код           | 8               | Acarbosi             |                     |                   |                       |         |           |  |
| Дозировка                  | tabl. 100 mg  |                 |                      |                     |                   |                       |         |           |  |
| Дополнительна<br>дозировке | ая информаци  | я по            |                      |                     |                   |                       |         |           |  |
| Количество                 | 1             | Остаток на 17.0 | 1.19: 0              |                     |                   |                       |         |           |  |
| Прод. приема               | 30            | Ka              | ол-во приемов в день | 1                   | На 1 прием        | 1                     |         |           |  |
| Способ примен              | ения          |                 |                      |                     |                   |                       |         |           |  |
|                            |               |                 |                      |                     |                   |                       |         |           |  |

#### Рисунок 5. Выписка электронного рецепта.

В открывшемся окне выбрав «Да», если к пользователю не привязан ЭЦП, то откроется окно со списком выбора ЭЦП для подписания рецепта.

ВАЖНО. Если отказываемся от электронного рецепта, то выписка продолжиться как раньше с печатью бланка.

|                            |               |                 |          | Источник ф   | ринансиро  | вания: Фо | едеральный    |         |             |            |           |
|----------------------------|---------------|-----------------|----------|--------------|------------|-----------|---------------|---------|-------------|------------|-----------|
| Рецепт                     | CC1 1023      |                 | 38       | дату 01/07.  | /2019      |           |               |         |             | Отделе     | ение №1   |
| Выписан                    | 01/07/2019    |                 |          | Программа    | ДЛО+Субт   | ект       |               | Код ЛПУ | 10014       |            |           |
|                            |               |                 |          |              | Снилс      | 2029615   | 6753          |         |             | Оплата     | бесплатно |
| ФИО<br>пациента            | АБАКОВ А.Р.   |                 |          |              |            | `         |               |         |             |            |           |
| Категория ПФ               | 084           | Категория МЗ    | 009      | Список уст   | гановленн  | ых ЭЦП    |               |         |             |            |           |
| Полис ОМС                  |               | 1412432432      |          | Поиск        |            |           |               |         | Везде       | •          | Найти     |
| Код по МКБ-10              | A00           | Расшифровк      | а диаг   | Серийный     | номер      | Влад      | целец         |         | Период де   | йствия     |           |
| Код врача                  | 100           | Полухина Ж.     | н.       | 0075573000   | 30003777D  | Тест      | эвая УКЭП Эск | сейп 2  | 01/01/2019  | - 01/01/20 | )20       |
|                            |               |                 |          | 2127557300   | D30003665C | Тест      | овая УКЭП Эск | сейп З  | 01/01/2019  | - 01/12/20 | )20       |
| Ти                         | 1 справочника | Федеральны      | й спр    |              | « Перва    | я         | азад Впер     | ед→     | Іоследняя » | »          |           |
|                            | Код           | 8               | Acar     |              |            |           |               | 4       | Esc> Выход  | < Enter>   | Выбор     |
| Дозировка                  | tabl. 100 mg  |                 |          |              |            | _         |               |         |             |            |           |
| Дополнительн:<br>дозировке | ая информаци: | я по            |          |              |            |           |               |         |             |            |           |
| Количество                 | 1             | Остаток на 17.0 | )1.19: ( | )            |            |           |               |         |             |            |           |
| Прод. приема               | 30            | K               | ол-во    | приемов в до | ень 1      |           | Ha 1          | прием 1 |             |            |           |
| <b>C</b>                   |               |                 |          |              |            |           |               |         |             |            |           |

После подписания, появится сообщение об «Успешном подписании рецепта».

Выписка нового рецепта

|               |                |                  | Источник с         | ринансировані            | ия: Федеральный          |                        |                   |                |
|---------------|----------------|------------------|--------------------|--------------------------|--------------------------|------------------------|-------------------|----------------|
| Рецепт        | 7186-17FED 1   | 81000025         | за дату 01/07/     | 2019                     |                          |                        | Отделение вы      | писки          |
| Выписан       | 01/07/2019     |                  | Программа          | ДЛО+Субъект              | Ко                       | д ЛПУ 10088            |                   |                |
|               |                |                  |                    | Снилс 08                 | 281511637                |                        | Оплата бесп.      | патно т        |
| ФИО пациента  | АБАКАРОВ К.    | Х.               |                    |                          |                          |                        |                   |                |
| Категория ПФ  | 081            | Категория МЗ     | 008                |                          |                          |                        |                   |                |
| Полис ОМС     |                | 1554412541245    | 995                |                          |                          |                        |                   |                |
| Код по МКБ-10 | A06.5          | Расшифровка      | диагноза: Амебны   | <sup>й а</sup> Рецепт ус | пешно подписан: Тестов   | ая УКЭП Эскейп 3       |                   |                |
| Код врача     | 10206          | Каткова А.А.     |                    | _                        |                          |                        |                   |                |
| ТИ            | ип справочника | Федеральный      | справочник МНН     |                          |                          | <enter> Закрыт</enter> | •                 |                |
|               | Код            | 1059             | Алимемазин         |                          |                          |                        |                   |                |
| Дозировка     | табл. п.п.о. 5 | Mr N 50          |                    |                          |                          |                        |                   |                |
| Дополнительна | я информация   | по дозировке     |                    |                          |                          |                        |                   |                |
| Количество    | 3              | Остаток на 6.04. | 17: 0              |                          |                          |                        |                   |                |
| Прод. приема  | 6              | ŀ                | (ол-во приемов в д | ень 2                    | На 1 при                 | ем 1                   |                   |                |
| Способ примен | ения           |                  |                    |                          |                          |                        |                   |                |
| < Esc> Вых    | од < F3> Выбо  | р из справочника | < F9> Назад < Ctrl | +F1> Ввод доп. ин        | ф. < Ctrl+F2> Признак ВК | < Ctrl+F6> Призна      | к военнослужащего | < Enter> Далее |

Затем сформируется на экране электронный рецепт в формате PDF файла без ШК.

| Министерство здравоохранения<br>Российской Федерации<br>Штамп 1000144<br>Код медицинской организации<br>1024500515533<br>Штамп<br>Код индивидуального предпринимателя                                              | Документ подписан электронной подписью           Сертификат           007557300030003777D           Владелец           Тестовая УКЭП Эскейп 2           а           Действителен           01/01/2019-01/01/2020 | УТВЕРЖДЕНА<br>приказом Министерства<br>здравоохранения<br>Российской Федерации<br>от 14 января 2019 года №4н<br>Код формы по ОКУД 3108805<br>Форма № 148-1/у-04(л) |
|----------------------------------------------------------------------------------------------------|----------------------------------------------------------------------------------------------------|----------------------------------------------------------------------------------------------------|
| Код категории Код нозологиче<br>граждан (по МКІ                                                                                                    | ской формы Источник финансир<br>5-10) (подчеркнуть                                                                                                    | ования: % оплаты:<br>) (подчеркнуть)                                                                                                    |
| 0 8 4 A 0 0                                                                                                    | <u>1) Федеральный бюджет</u><br>2) Бюджет субъекта Российской<br>3) Муниципальный бюджет                                                                                                    | 1) <u>Бесплатно</u><br>Федерации 2) 50%                                                                                                    |
| DELIGERT COMME CC1                                                                                                    | N 1022                                                                                                    | 01 07 2010                                                                                                    |
| РЕЦЕПТ Серия                                                                                                    | Дата оф                                                                                                    | ормления: ОД. ОГ. 2019                                                                                                    |
| Фамилия, инициалы имени и отчес                                                                                                    | № Дата оф<br>тва (последние - при наличии) пациента                                                                                                    |                                                                                                    |
| Фамилия, инициалы имени и отчес<br>                                                                                                    | № дата оф<br>тва (последние - при наличии) пациента<br>Дата рож                                                                                                    | дения: 16.07.2018                                                                                                    |
| Фамилия, инициалы имени и отчес<br>АБАКОВ А. Р.<br>СНИЛС 2                                                                                                    | дата оф<br>тва (последние - при наличии) пациента<br>Дата рож<br>0 2 - 9 6 1 - 5 6 7 5 3                                                                                                    | ормления: 01.07.2019<br>дения: 16.07.2018                                                                                                    |
| Фамилия, инициалы имени и отчес<br>АБАКОВ А. Р.<br>СНИЛС 2<br>№ полиса обязательного<br>медицинского страхования                                                                                                   | дата оф<br>тва (последние - при наличии) пациента<br>Дата рож<br>0 2 - 9 6 1 - 5 6 7 5 3<br>1 4 1 2 4 3 2 4 3 2                                                                                                  | ормления: 011.07.2019<br>дения: 16.07.2018                                                                                                    |
| Фамилия, инициалы имени и отчес<br>АБАКОВ А. Р.<br>СНИЛС 2<br>№ полиса обязательного<br>медицинского страхования<br>Номер медицинской карты пациента, по                                                           | дата оф<br>тва (последние - при наличии) пациента<br>Дата рож<br>0 2 - 9 6 1 - 5 6 7 5 3<br>1 4 1 2 4 3 2 4 3 2 1 1 1<br>лучающего медицинскую помощь в амбулатор                                                | ормления: <b>01.07.2019</b><br>дения: <b>16.07.2018</b><br>                                                                                                    |
| Фамилия, инициалы имени и отчес<br>АБАКОВ А. Р.<br>СНИЛС 2<br>№ полиса обязательного<br>медицинского страхования<br>Номер медицинской карты пациента, по<br>[]<br>Фамилия, инициалы имени и отчес<br>Полухина Ж.Н. | Дата оф<br>тва (последние - при наличии) пациента<br>Дата рож<br>02-961-56753<br>1412432432<br>1412432432<br>лучающего медицинскую помощь в амбулатор<br>тва (последние - при наличии) лечашего                  | ормления: <b>01.6.07.2019</b><br>дения: <b>16.07.2018</b><br>ных условиях<br>врача (фельдшера, акушерки)                                                           |

Если рецепт выписан ВК, то есть возможность подписать рецепт несколькими ЭЦП. ВАЖНО: Рецепт должен иметь статус «ВК» и быть подписанным врачом при выписке.

Для этого необходимо вызвать пункт меню «Выписка рецепта/Подписать рецепт ВК», в открывшемся окне клавишей [<F10> Рецепты за интервал дат] выбрать интервал дат выписанных рецептов. Представится список выписанных рецептов, в котором необходимо выбрать нужный и нажать ENTER.

| Поиск по меню                                                                                                    | АСУЛОН "М-АПТЕКА". Модуль "М-АПТЕКА плюс ЛПУ".                    |          |        |            |        |                                         |              |            |          |        |      |                |
|----------------------------------------------------------------------------------------------------|-------------------------------------------------------------------|----------|--------|------------|--------|-----------------------------------------|--------------|------------|----------|--------|------|----------------|
| Справочники                                                                                                    | Организация кранов 1000 let Kog ACV                               |          |        |            |        |                                         |              |            |          |        |      |                |
| Вод ноеого рецепта     Рецепты     Очеты по рецептам                                                                       | Работа с выписанными рецептами за даты с 01/07/2019 по 05/07/2019 |          |        |            |        |                                         |              |            |          |        |      |                |
| Печать выписанного рецепта<br>Оказом (формах фОРМС)                                                                        | Поиск                                                             | Поиск    |        |            |        |                                         |              |            |          |        |      | Везде          |
| <ul> <li>Эксперт (фермаl Фонс)</li> <li>Проверка установленных ЭЦП</li> </ul>                                              | Рецепт                                                            | Ист.фин. | Льгота | Статус     | Кол-во | Наименование медикамента                | Код медикан. | Дата вып.  | Кат.     | лпу    | Врач | Полис          |
| <ul> <li>Подписать рецепт ВК</li> </ul>                                                                                    | 01/07/2019 отдел 1001                                             |          |        |            |        |                                         |              |            |          |        |      |                |
| Выписка рецептов (доп.)                                                                                                    | CC1 1018                                                          | Фед.     | 100%   | выписан    | 1      | Acetylcarnitini caps. 295 mg N60 (MHH)  | 1511         | 01/07/2019 | 084      | 10014  | 100  | -1412432432    |
| Ведение регистра ЛПУ<br>Списание товара на пациента<br>В Кладящие остапы аптек<br>Плановая заявка<br>О Сиена потивь пароля | CC1 1019                                                          | Фед.     | 100%   | выписан    | 1      | Abacaviri sol. 20 mg/ml, 240.00 ml N1 ( | 2            | 01/07/2019 | 084      | 10014  | 100  | -1412432432    |
|                                                                                                    | CC1 1020                                                          | Фед.     | 100%   | распечатан | 1      | Abacaviri sol. 20 mg/ml, 240.00 ml N1 ( | 2            | 01/07/2019 | 084      | 10014  | 100  | -1412432432    |
|                                                                                                    | CC1 1021                                                          | Фед.     | 100%   | выписан    | 1      | Abacaviri sol. 20 mg/ml, 240.00 ml N1 ( | 2            | 01/07/2019 | 084      | 10014  | 100  | -1412432432    |
|                                                                                                    | CC1 1023                                                          | Фед.     | 100%   | распечатан | 1      | Acarbosi tabl. 100 mg N30 (MHH)         | 8            | 01/07/2019 | 084      | 10014  | 100  | -1412432432    |
|                                                                                                    | CC1 1024                                                          | Фед.     | 100%   | выписан    | 3      | Abacaviri tabl. 300 mg N60 (MHH)        | 2            | 01/07/2019 | 084      | 10014  | 100  | -52638971      |
|                                                                                                    | CC1 1025                                                          | Фед.     | 100%   | распечатан | 10     | Acidi alendronici+Colecalciferoli tabl. | 1467         | 01/07/2019 | 083      | 10014  | 100  | -23568914      |
|                                                                                                    | 05/07/2019 отдел 1001                                             |          |        |            |        |                                         |              |            |          |        |      |                |
|                                                                                                    | CC1 1026                                                          | Фед.     | 100%   | выписан    | 1      | Abacaviri+Lamivudini tabl. 600+300 mg+m | 993          | 01/07/2019 | 084      | 10014  | 100  | -1412432432    |
|                                                                                                    | «Первая) ← Назад Вперед → Последняя »                             |          |        |            |        |                                         |              |            |          |        |      |                |
|                                                                                                    |                                                                   |          |        |            |        |                                         | < E5         | ас> Выход  | < F3> П( | осмотр | < F4 | > Peg. < F8> 3 |
|                                                                                                    |                                                                   |          |        |            |        |                                         |              |            |          |        |      |                |

При попытке подписания не электронного рецепта, программа выдаст запрещающее сообщение.

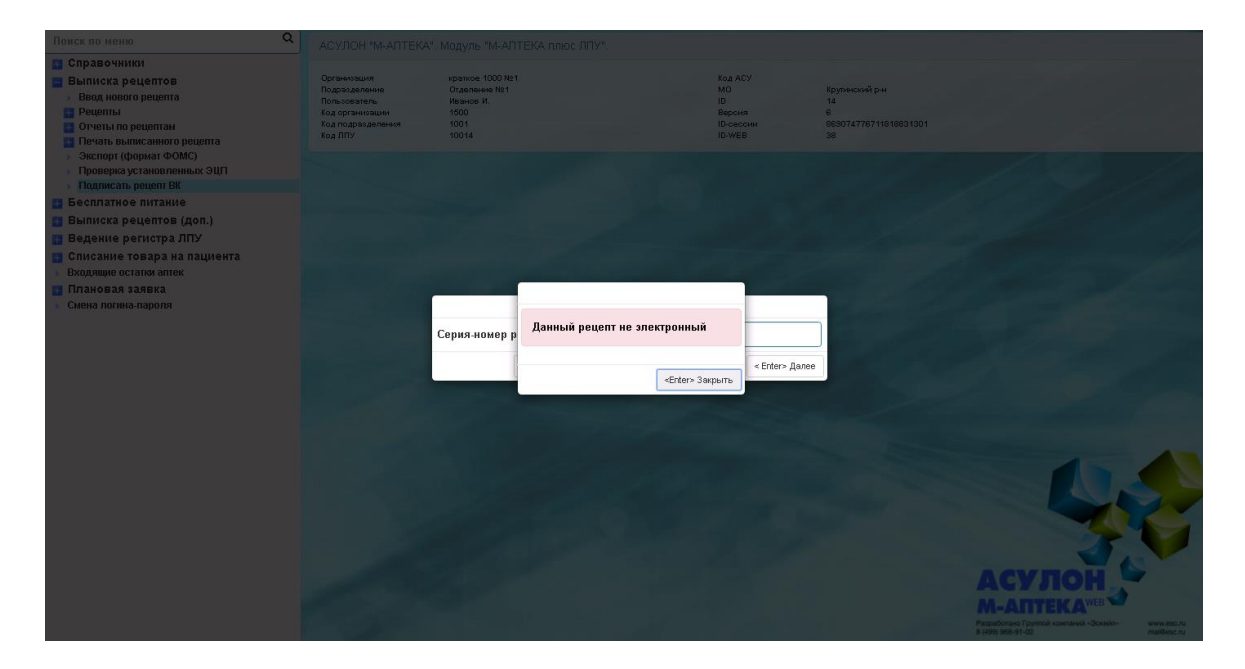

Если рецепт не имеет признак ВК, то при подписании его будет строгое сообщение.

| Поиск по меню                                                                                                    | АСУЛОН "М-АПТЕКА                                                                                  |                                                              | эс ЛПУ"                                 |                                                      |                                                     |          |
|----------------------------------------------------------------------------------------------------|---------------------------------------------------------------------------------------------------|--------------------------------------------------------------|-----------------------------------------|------------------------------------------------------|-----------------------------------------------------|----------|
| Справочники<br>Выписка рецептов<br>> Вод нового рецепта<br>Решиты<br>Отчеты по рецептам<br>Печеты по рецептам                                                          | Органноация<br>Подраздаление<br>Пользователь<br>Код организовации<br>Код подразделения<br>Код ЛПУ | краткое 1000 №1<br>Отделение №1<br>Иваное И.<br>1500<br>1001 |                                         | Код АСУ<br>МО<br>ID<br>Версия<br>ID-сессии<br>ID-WEB | Крутинский р-н<br>14<br>655074776711818631301<br>38 |          |
| <ul> <li>экспорт (формат ФОМС)</li> <li>Проверка установленных ЭЦП</li> <li>Полятся, рецепт КК</li> <li>Бесплатное питание</li> <li>Былиска рецептов (доп.)</li> </ul> |                                                                                                   |                                                              |                                         |                                                      |                                                     |          |
| <ul> <li>Ведение регистра ЛПУ</li> <li>Списание товара на пациента</li> <li>Входние останая аптек</li> <li>Плановая заявка</li> <li>Смена логина-пароля</li> </ul>     |                                                                                                   |                                                              | -                                       |                                                      |                                                     |          |
|                                                                                                    |                                                                                                   | Серия-номер Данны                                            | и рецепт не имеет признан<br>«Enter» За | а ВК<br>«Enter» Дале                                 | *                                                   |          |
|                                                                                                    |                                                                                                   |                                                              |                                         |                                                      |                                                     | 1.4      |
|                                                                                                    |                                                                                                   |                                                              |                                         |                                                      |                                                     | ACK JOHN |

В открывшемся окне выбираем пользователей для подписания электронного рецепта.

| Поиск по меню Q                                                                                                    |                                                                                               |                                                                       |                                                                        |                                                      |                                                      |  |  |  |
|----------------------------------------------------------------------------------------------------|-----------------------------------------------------------------------------------------------|-----------------------------------------------------------------------|------------------------------------------------------------------------|------------------------------------------------------|------------------------------------------------------|--|--|--|
| Справочники<br>Выписка рецептов<br>> Водинового рецепта<br>Рецепты<br>Отчеты по рецептам<br>Печать выписанного рецепта                                                                                                    | Организация<br>Подводеление<br>Попьзователь<br>Код организации<br>Код подводеления<br>Код ПЛУ | краткое 1000 №1<br>Огделенне №1<br>Иеанов И.<br>1500<br>1001<br>10014 |                                                                        | Код АСУ<br>МО<br>ID<br>Версия<br>ID-сессии<br>ID-WEB | Fpymeicaell p+H<br>14<br>mesora776711818031301<br>39 |  |  |  |
| <ul> <li>Экспорт (формат ФОМС)</li> <li>Проверна установленных ЭЦП</li> <li>Поллисать рецепт ВК</li> <li>Весплатное питание</li> <li>Выписка рецептов (доп.)</li> <li>Ведение регистра ЛПУ</li> <li>Списание товара на пациента</li> </ul> | CI                                                                                            | писок установленных                                                   | эцп                                                                    |                                                      |                                                      |  |  |  |
| <ul> <li>Входящие остатов аптек</li> <li>Плановая заявка</li> <li>Снена логина-пароля</li> </ul>                                                                                                    | П                                                                                             | юиск<br>ерийный номер                                                 | Владелец                                                               | Везде т Нойти<br>Период действия                     |                                                      |  |  |  |
|                                                                                                    | 21                                                                                            | 07557300030003777D<br>127557300030003665С<br>«Первая                  | Тестовая УКЭП Эскейп 2<br>Тестовая УКЭП Эскейп 3<br>← Назад Вперед → ) | 01/01/2019 - 01/<br>01/01/2019 - 01/<br>Последняя »  | /11/2020<br>/12/2020                                 |  |  |  |
|                                                                                                    |                                                                                               |                                                                       |                                                                        | < Евс> Выход   <                                     | Enter-Budop                                          |  |  |  |
|                                                                                                    | A                                                                                             |                                                                       |                                                                        |                                                      | ACY JOAN<br>ACY JOAN<br>Martineer.                   |  |  |  |

После подписания, появится сообщение об «Успешном подписании рецепта» (см. Рисунок 13).

| Поиск по меню Q                                                                                                    | АСУЛОН "М-АПТЕКА", Модуль "М-АПТЕКА плюс ЛПУ".                                                 |                                                              |                                                      |                                                                                                    |  |  |
|----------------------------------------------------------------------------------------------------|------------------------------------------------------------------------------------------------|--------------------------------------------------------------|------------------------------------------------------|----------------------------------------------------------------------------------------------------|--|--|
| Справочники<br>Выписка рецептов<br>э Води ноого рецепта<br>Фрецепты<br>Очеть по рецептан<br>Печать выписаниюто рецепта<br>э эстоко сболика (МСК)                                                                                | Организция<br>Подразделение<br>Польсователь<br>Код организация<br>Код подразделения<br>Код ППУ | еринов 1000 №1<br>Орасначев №1<br>Нариса И.<br>1500<br>10014 | Код АСУ<br>MO<br>ID<br>Версия<br>ID-оессия<br>ID-WEB | Крульнохий р.н.<br>14<br>6<br>665074776711618831301<br>39                                                                                                    |  |  |
| <ul> <li>Эксперт (формат собме)</li> <li>Проверка установленных ЭЦП</li> <li>Подлисать рецепт ВК</li> </ul>                                                                                                    |                                                                                                |                                                              |                                                      |                                                                                                    |  |  |
| <ul> <li>Бесплатное питание</li> <li>Выписка рецептов (доп.)</li> <li>Ведение регистра ЛПУ</li> <li>Списание товара на пациента</li> <li>Входяще осталок аптек</li> <li>Плановая заявка</li> <li>Смена логина-пароля</li> </ul> |                                                                                                | Серия - Рецепт успешно подписан: Тестовая УК                 | (ЭП Эскейл 2<br>«Enter» Закрыть Далее                |                                                                                                    |  |  |
|                                                                                                    |                                                                                                |                                                              |                                                      | ACY JOANS<br>ACY JOANS<br>Market States and Andreas<br>ACY JOANS<br>ACY JOANS |  |  |